# Data acquisition programming basics

# Learning objective

Learning how to program basic data acquisition functions in the **LabVIEW** graphical programming environment.

## **Initial setup**

Connect the NI USB-6001 data acquisition board to one of the computer's USB ports.

Open the **Measurement & Automation Explorer** (**NI MAX**) program and, under **My System** / **Devices and Interfaces**, check that the **NI USB-6001** data acquisition board is connected (the icon on the left has to be green).

Click the **Self-Test** button to check that the board is functioning normally.

The figures below may look different from the situation on your computer, where only one data acquisition board may be listed.

For programming data acquisition operations in **LabVIEW**, **tasks** are first created in **NI MAX** and then accessed in the graphical programming environment.

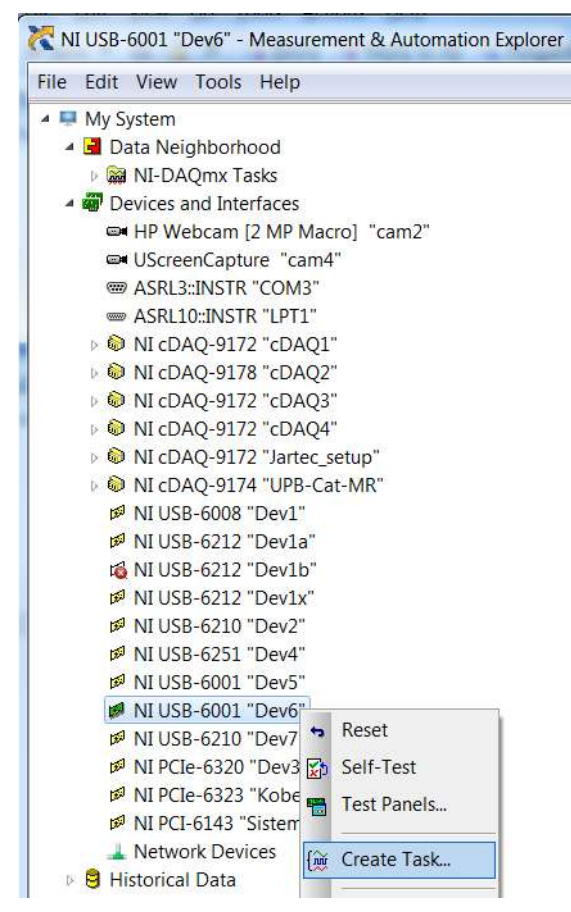

To create a task related to a data acquisition board, right click on the board's name in the **Devices and Interfaces** category and select the **Create Task...** option (Fig. 3.1).

To create an Analog Input task:

- Open the **Acquire Signals** category (Fig. 3.2);
- From the **Analog Input** category, select the **Voltage** option;
- Press the **Next >** button;
- From your board's list of channels, select the first analog input channel (ai0) (Fig. 3.3);
- Press again the **Next >** button;
- Enter a name for the task (Lab 3 AI) (Fig. 3.4);
- Press the **Finish** button.

Fig. 3.1: Creating a new task in NI MAX

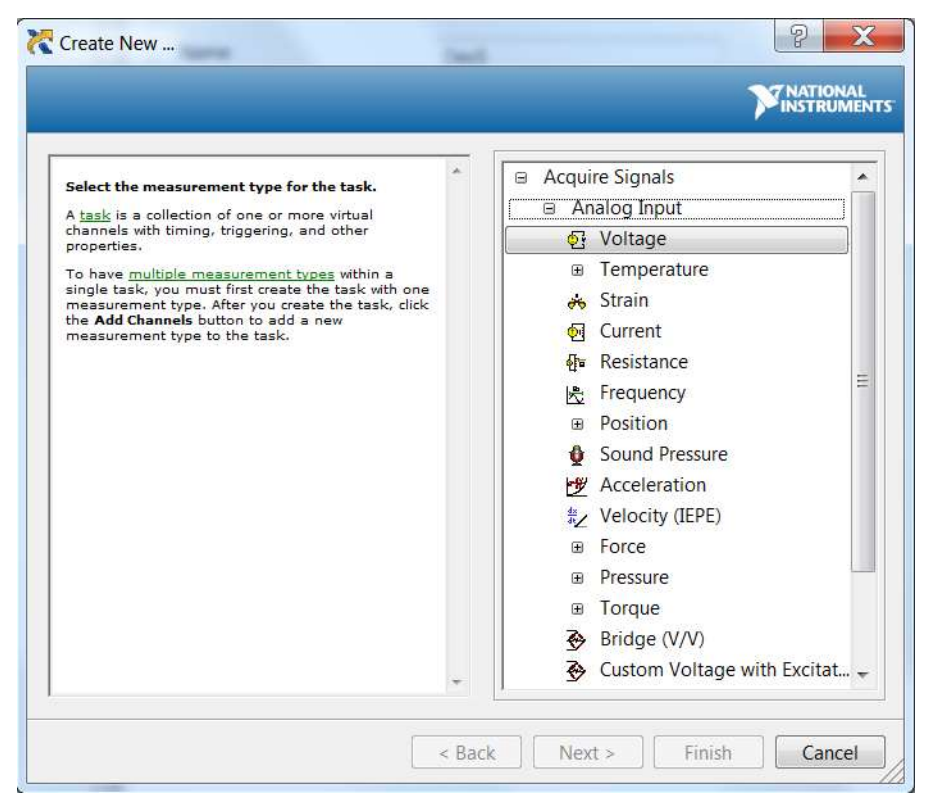

Fig. 3.2: Selecting the measurement type for an analog input task

| Select the physical channel(s) to add to the<br>task.<br>If you have previously configured <u>clobal virtual</u><br><u>channels</u> of the same measurement type as the<br>task, click the Virtual tab to add or copy global<br>virtual channels to the task. When you copy the<br>global virtual channel to the task, it becomes a<br>local virtual channel to the task, the task uses the<br>actual global virtual channel are reflected in the<br>task.<br>If you have TEDS configured, click the TEDS tab<br>to add TEDS channels to the task.<br>For hardware that supports <u>multiple channels</u> in a<br>task, you can select multiple channels to add to<br>a task at the same time. | Supported Physical Channels         CDAQ4Mod8 (NI 9205)         Dev1 (USB-6028)         Dev2 (USB-6210)         Dev3 (PCIe-6320)         Dev5 (USB-601)         Dev5 (USB-601)         Dev5 (USB-6001)         Dev5 (USB-6001) |
|----------------------------------------------------------------------------------------------------|----------------------------------------------------------------------------------------------------|
|                                                                                                    | < Back Next > Finish Canc                                                                                                    |

Fig. 3.3: Selecting the analog input channel

| Create New                 | Cash.    |              | ? X      |
|----------------------------|----------|--------------|----------|
|                            |          |              |          |
| Enter a name for the task. | <u>^</u> | Enter Namer  |          |
|                            |          | Lab 3 AI     |          |
|                            |          |              |          |
|                            |          |              |          |
|                            |          |              |          |
|                            |          |              |          |
|                            |          |              |          |
|                            | -        |              |          |
|                            | < Back   | Next > Finis | h Cancel |

Fig. 3.4: Naming the analog input task

Your newly created task will be listed in the **NI-DAQmx Tasks** category and its properties will appear in the right side of the **NI MAX** window.

Set the following task's parameters (Fig. 3.5):

- Signal Input Range to -5 ... 5 Volts;
- Terminal Configuration: Differential;
- Acquisition Mode: Continuous Samples;
- Samples to Read: 1,000;
- Rate (Hz): 10,000.

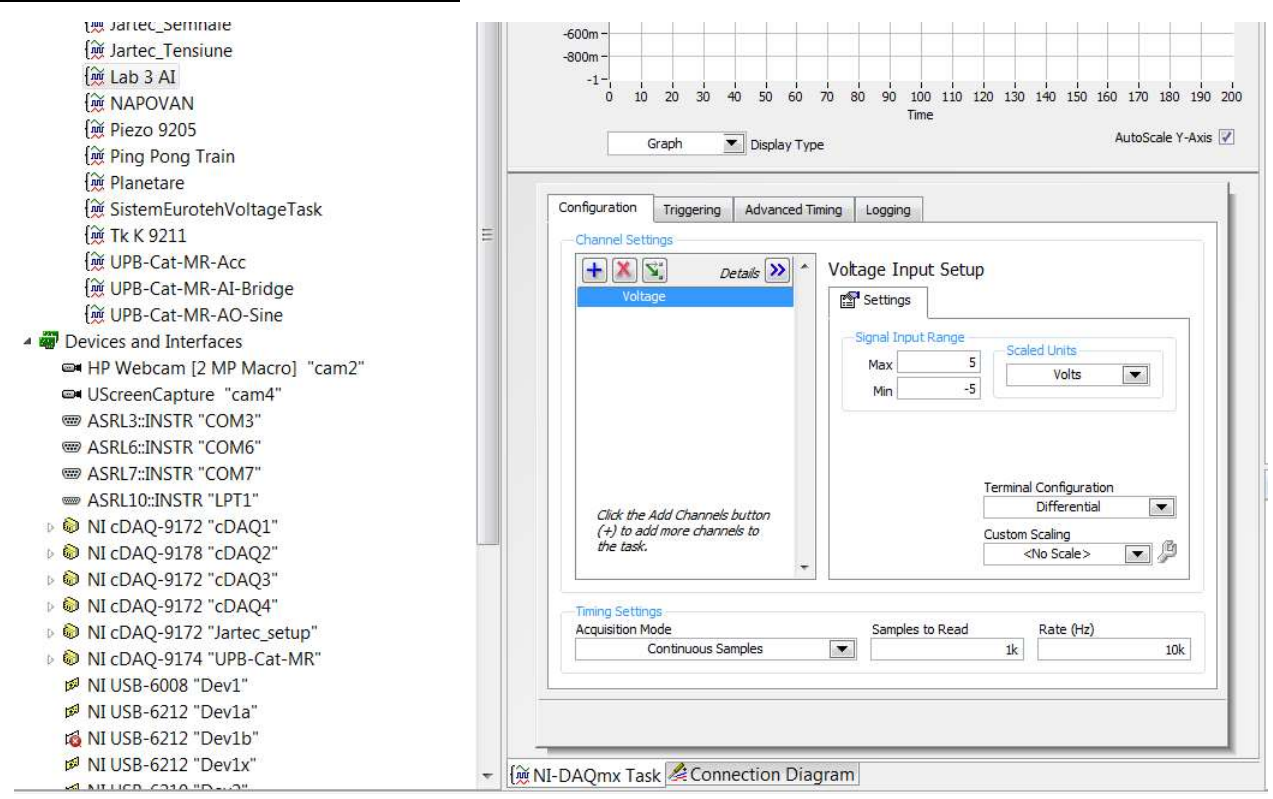

Fig. 3.5: Setting the analog input task parameters

In the **Connection Diagram** tab (Fig. 3.6) you can check how the wires have to be correctly connected.

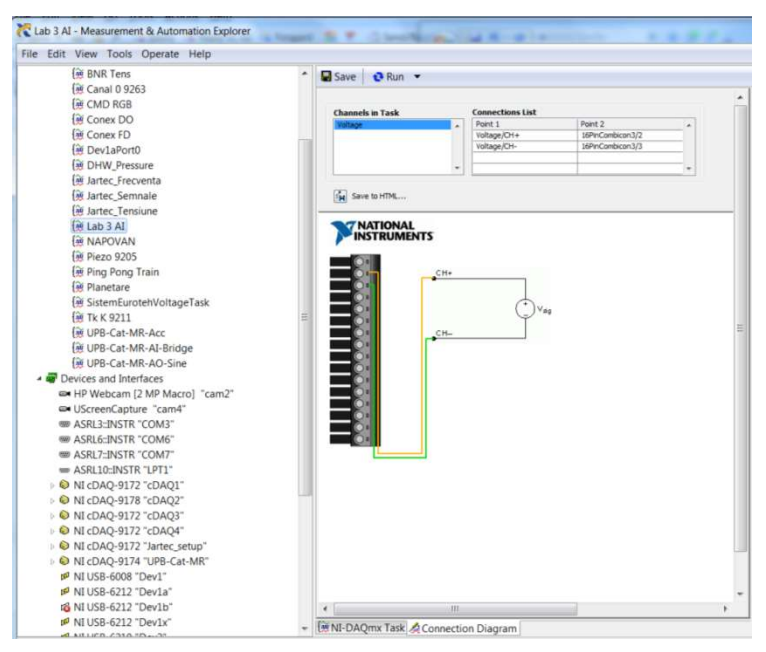

Fig. 3.6: Analog input task connection diagram

Save and then run the task.

Eventually change the plot formatting by clicking on the plot legend in the graph's upper right corner (Fig. 3.7).

|                                                                                                    |                                                                                                    | ✓ Plot Visible<br>Common Plots                                                                                                    | /olta                                                                                                    |
|----------------------------------------------------------------------------------------------------|----------------------------------------------------------------------------------------------------|----------------------------------------------------------------------------------------------------|----------------------------------------------------------------------------------------------------|
|                                                                                                    |                                                                                                    | C                                                                                                    | devices                                                                                                    |
|                                                                                                    |                                                                                                    | Line Style                                                                                                    | ng, volt<br><u>ints</u> are<br>ful for m                                                                                                    |
|                                                                                                    |                                                                                                    | Line Width                                                                                                    |                                                                                                    |
|                                                                                                    |                                                                                                    | Anti-Aliased                                                                                                    |                                                                                                    |
| 0,04 0.06<br>Time                                                                                                    | 0.08 0<br>AutoScale Y-Axis                                                                                                    | Bar Plots )<br>Fill Base Line )<br>Interpolation )<br>Point Style )                                                                                                    |                                                                                                    |
| ing Logging                                                                                                    |                                                                                                    | X Scale Y Scale                                                                                                    | ×                                                                                                    |
| Voltage Input Setup                                                                                                    |                                                                                                    | Export                                                                                                    | -                                                                                                    |
| Signal Input Range<br>Max 5<br>Min -5                                                                                                    | Units<br>Volts                                                                                                    |                                                                                                    |                                                                                                    |
| Terminal Co<br>Di<br>Custom Sca<br><no< td=""><td>nfiguration<br/>fferential 💌<br/>sling<br/>Scale&gt; 💌 🖗</td><td>This graph displ<br/>generated by th</td><td>ays the ana<br/>e device.</td></no<> | nfiguration<br>fferential 💌<br>sling<br>Scale> 💌 🖗                                                                              | This graph displ<br>generated by th                                                                                                    | ays the ana<br>e device.                                                                                                    |
|                                                                                                    |                                                                                                    |                                                                                                    |                                                                                                    |
| Samples to Read                                                                                                    | ata (Ua)                                                                                                    |                                                                                                    |                                                                                                    |
|                                                                                                    | 0.04 0.06<br>Time 0.06<br>Voltage Input Setup<br>Signal Input Range<br>Max 5<br>Min -5<br>Custom Scaled<br>Custom Scaled<br>ANN | 0.04 0.06 0.08 C<br>Time AutoScale Y-Axis<br>AutoScale Y-Axis<br>Voltage Input Setup<br>Signal Input Range<br>Signal Input Range<br>Max 5 Volts<br>Min -5 Volts<br>Terminal Configuration<br>Differential<br>Custom Scaling<br><no scale=""></no> | 0.04       0.06       0.08         Time       AutoScale Y-Axis         AutoScale Y-Axis       Fill Base Line         ing       Logging         Voltage Input Setup       X Scale         Signal Input Range       Scaled Units         Max       5         Volts       Differential         Custom Scaling       Interpolation         Custom Scaling       Interpolation |

Fig. 3.7: Testing the analog input task

Change the **Display type** to the **Table** option (Fig. 3.8) for displaying the measured values in numeric format. If no signal is connected to the board's analog input channel **ai0**, then the measured value has to be somewhere close to zero Volts.

|          | Channel                                                                  | Value           |  |
|----------|--------------------------------------------------------------------------|-----------------|--|
|          | Voltage                                                                  | -179.745703m    |  |
|          |                                                                          | 2<br>2          |  |
|          |                                                                          | 8               |  |
|          |                                                                          | 0               |  |
|          |                                                                          |                 |  |
|          |                                                                          |                 |  |
|          | 27                                                                       | 8               |  |
|          |                                                                          |                 |  |
|          |                                                                          |                 |  |
|          |                                                                          |                 |  |
| nfigu    | Table     Display Type       ration     Triggering       Advanced Timing | Logging         |  |
| Chan     | inel Settings                                                            |                 |  |
| +        | Details 💓 🔺 Volta                                                        | age Input Setup |  |
| A second |                                                                          |                 |  |

Fig. 3.8: Displaying the measured values in numeric format

**NI MAX** tasks can be accessed in **LabVIEW** using the functions from the **Measurement I/O – NI-DAQmx** functions palette (Fig. 3.9).

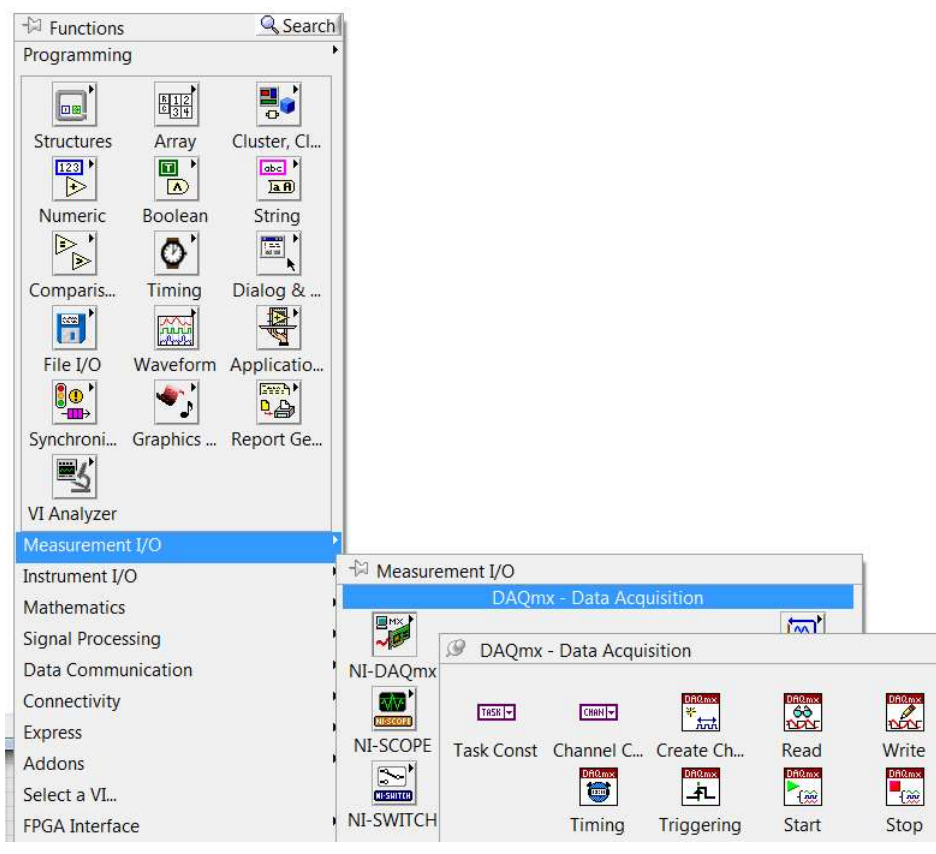

Fig. 3.9: LabVIEW Measurement I/O – NI-DAQmx functions palette

Generally, for running an **NI MAX** task in **LabVIEW**, the task has first to be started, then data read or write operations can be performed, and finally the task has to closed.

For starting the Lab 3 AI task previously created in NI MAX, first place a DAQmx Start Task function in the block diagram of a new Virtual Instrument (Fig. 3.10).

| Untitled 1 Block Diagram *              |                                                                                                    |
|-----------------------------------------|----------------------------------------------------------------------------------------------------|
| File Edit View Project Operate Tools Wi | Context Help                                                                                                    |
| 🔊 🛞 🖲 🔲 🗑 🕮 👐 🗗 🕑 20pt Applica          | C:\al Instruments\LabVIEW 2014\vi.lib\DAQmx\configure\task.llb\DAQmx Start Task.vi                                                                                                    |
|                                         | Transitions the task to the running state to begin the measurement or generation. Using this VI is required for some applications and is optional for others.                                                                                                    |
| DAQmx Start Task.vi                     | Terminal Data Type International Type Terminal Data Type Terminal Data |
| task/channels in                        | Detailed help                                                                                                    |

Fig. 3.10: Placing a DAQmx Start Task function

For defining which task to be started, create and link a constant to the function's **task/channels** in input (Fig. 3.11) and then, opening the constant's list, select the **Lab 3 AI** task (Fig. 3.12).

| Operate Tools Wi                   | Context Help                                                                                                    |                                                                                                    | DAQmx Start Task.vi                                                                                                    |
|------------------------------------|----------------------------------------------------------------------------------------------------|----------------------------------------------------------------------------------------------------|----------------------------------------------------------------------------------------------------|
| DAQmx Start Taskvi                 | C:\al Instrum<br>task/channels<br>error<br>Transitions the t<br>is required for s<br>Terminal Data<br>E task/channel | ents\LabVIEW 2014\vi.lib\DAQmx\configure\task.llb\DAQmx Si<br>n task out<br>error out<br>ask to the running state to begin the measurement or generation. Us<br>ome applications and is optional for others.<br>Type<br>s in (DAQmx Task Name) | CoviaPort0     CoviaPort0     C |
| Visible Items<br>Help<br>Examples  | •                                                                                                    | iled help                                                                                                    | Ping Pong Train                                                                                                    |
| Description and Tip.<br>Breakpoint |                                                                                                    | _                                                                                                    | Fig. 3.12: Selecting the Lab<br>3 AI task                                                                                                    |
| DAQmx - Data Acqu                  | uisition Palette                                                                                                    |                                                                                                    |                                                                                                    |
| Create                             | •                                                                                                    | Constant                                                                                                    |                                                                                                    |
| Re <mark>p</mark> lace             | •                                                                                                    | Control<br>Indicator                                                                                                    |                                                                                                    |

*Fig. 3.11:* Creating a constant for the function's task/channels in input

Because the task was configured in **NI MAX** for continuous samples, when the **DAQmx Start Task** function will be executed, the data acquisition board will start to measure on analog input channel **ai0**, at a rate of 10,000 values per second.

The measured values will be stored in the board's internal memory buffer.

Because the **Samples to Read** parameter was configured in **NI MAX** to 1,000 samples, the buffer maximum size will be set to 1,000 values.

Place a **DAQmx Read** function in the block diagram and, from its polymorphic VI selector (Fig. 3.13), select **Analog / Single Channel / Multiple Samples / 1D DBL** option (Fig. 3.14).

|                                                                 | C:\ments\LabVIEW 2014\vi.lib\DAQmx\re                                                           |
|-----------------------------------------------------------------|-------------------------------------------------------------------------------------------------|
|                                                                 | task/channels in task out timeout data error out Reads a single floating-point sample from a ta |
| Lab 3 AI<br>Analog DBL<br>IChan ISamo<br>Polymorphic VI Selecto |                                                                                                 |

Fig. 3.13: Placing a DAQmx Read function in the block diagram

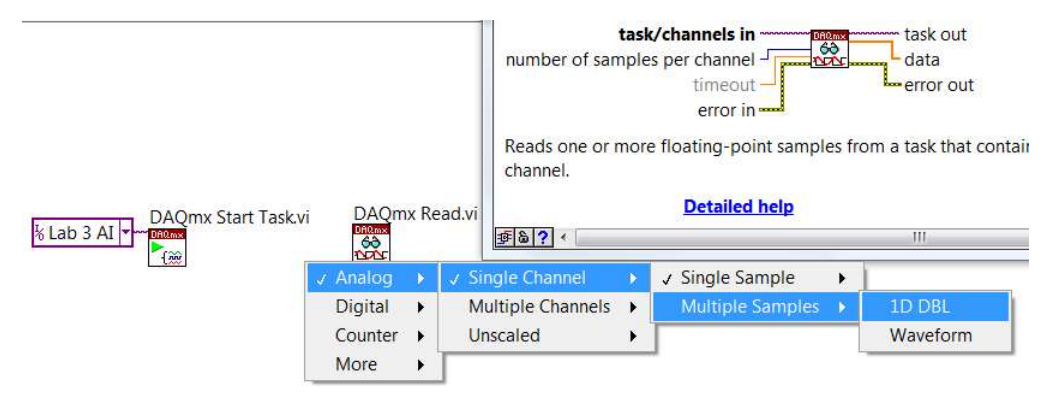

Fig. 3.14: Selecting an option from the polymorphic VI selector

Link a 1,000 constant to the **number of samples per channel** input of the **DAQmx Read** function.

Each time the **DAQmx Read** function will be executed, 1,000 values will be read from the data acquisition board's internal memory buffer and made available at the function's **data** output terminal.

Place a **DAQmx Stop Task** function and connect the **task/channels in** and **task out** terminals. Connect also the **error in** and **error out** terminals (Fig. 3.15).

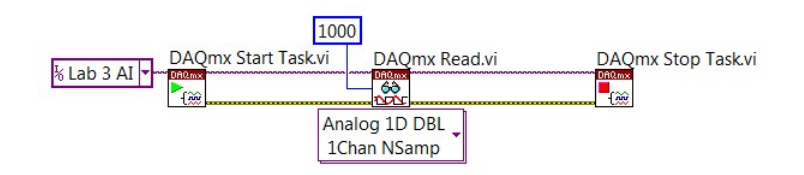

Fig. 3.15: Completed functions sequence in the block diagram

In the front panel:

- Place a Waveform Chart indicator (Fig. 3.16);
- Name its axis Volts and Points;
- Set its **History Length** parameter to 100,000 values (Fig. 3.17);
- Make its scale legend visible;
- Activate the AutoScale X option.

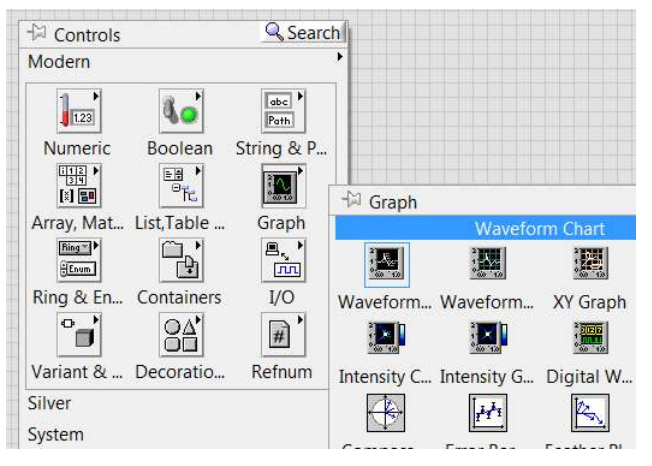

Fig. 3.16: Selecting a Waveform Chart indicator to be placed in the front panel

| 10<br>Maible Berry     | allot algebrahot allo |                                |
|------------------------|-----------------------|--------------------------------|
| Visible Items          | •                     |                                |
| Find Terminal          |                       |                                |
| Change to Control      |                       |                                |
| Make Type Def.         |                       |                                |
| Description and Tip    |                       |                                |
| Create                 | +                     |                                |
| Replace                | •                     |                                |
| Data Operations        | •                     |                                |
| Advanced               | •                     |                                |
| Fit Control to Pane    |                       |                                |
| Scale Object with Pane |                       |                                |
| X Scale                | •                     |                                |
| Y Scale                | •                     | Chart History Length           |
| Transpose Array        |                       | Number of data points in chart |
| ✓ Autosize Plot Legend |                       | history buffer                 |
| Stack Plots            |                       | 100000                         |
| Chart History Length   |                       |                                |
| 1                      |                       |                                |

Fig. 3.17: Setting the Chart History Length parameter

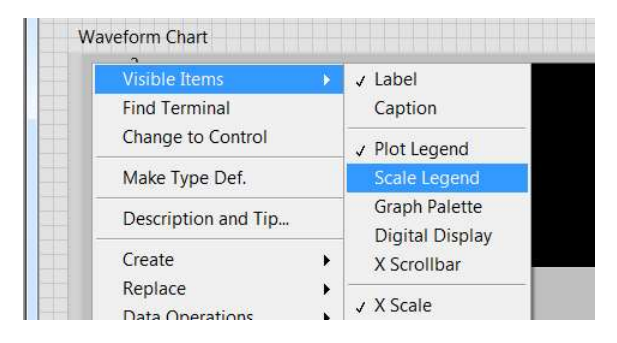

| Untitled 1 Front Panel *                       |          |
|------------------------------------------------|----------|
| le Edit View Project Operate Tools Window Help | ETH      |
| ◇ ⑧ ● II 20pt Application Font I▼ 毕▼ ጭ▼ 陸▼ ◎▼  | · Search |
| Waveform Chart                                 | Plot 0   |
| 3-                                             |          |
| 2-                                             |          |
| <u>왕</u> 1.5-                                  |          |
| > 1-                                           |          |
| 0-                                             |          |
| -0.5-                                          |          |
| -1<br>Points                                   | 1        |
| Points                                         |          |
|                                                |          |
|                                                |          |

In the block diagram, connect the data output terminal of the DAQmx Read function to the Waveform Chart terminal.

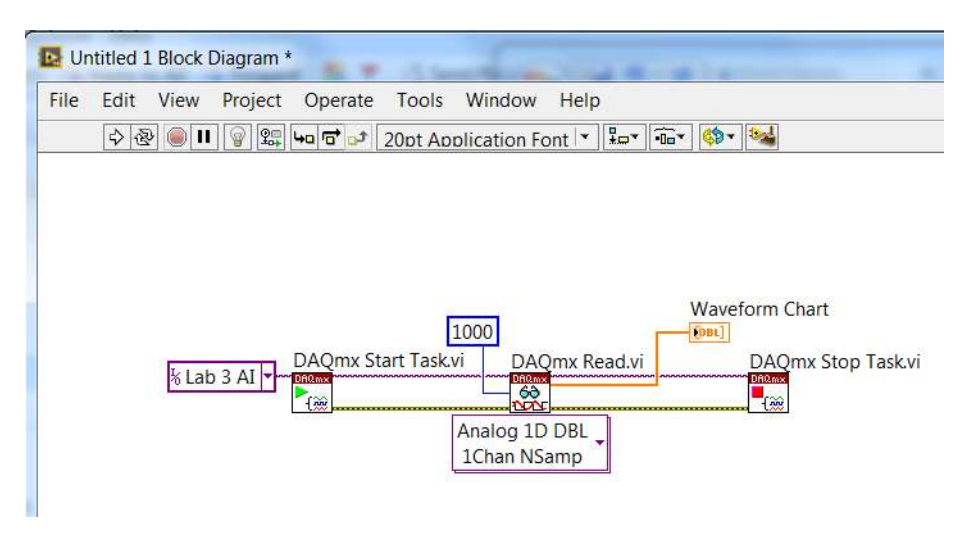

Run the virtual instrument.

Like running the task in NI MAX before, because no signal is connected to the board's analog input channel, the measured value will be somewhere close to zero.

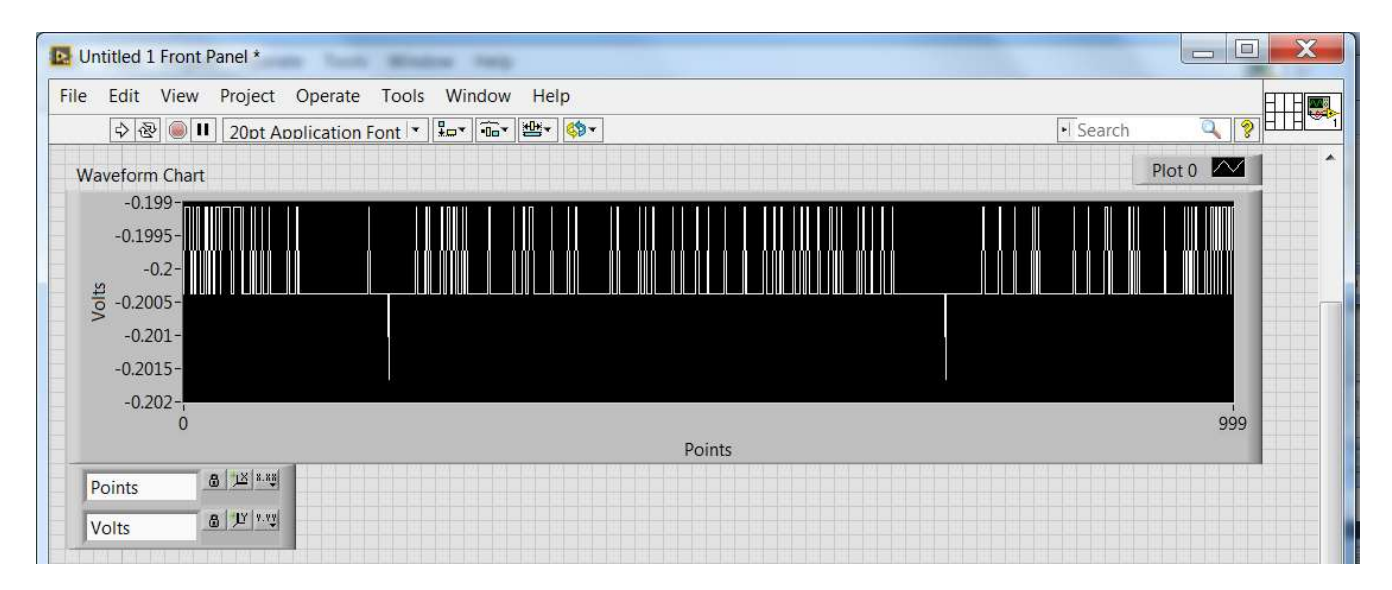

Small voltage variations may appear if the virtual instrument is run several times.

| Untitled 1 Front                               | Panel *                   | 100         |                               |          |        |
|------------------------------------------------|---------------------------|-------------|-------------------------------|----------|--------|
| File Edit View                                 | Project Operate Tools     | Window Help |                               |          | ETH    |
| 수 & 🌒 I                                        | 20pt Application Font 💌 🖫 | - • • · ·   |                               | • Search |        |
| Waveform Chart                                 |                           |             |                               |          | Plot 0 |
| -0.198-                                        |                           |             |                               |          |        |
| -0.2-                                          |                           |             |                               |          |        |
| -0.202-                                        |                           |             |                               |          |        |
| 왕 -0.204-                                      |                           |             |                               |          |        |
|                                                |                           |             |                               |          |        |
| -0.206-                                        |                           |             |                               |          |        |
| > -0.206-<br>-0.208-                           |                           |             |                               |          |        |
| -0.206-<br>-0.208-<br>-0.21-                   | Ļ                         |             | 17 TA 1991 - ANDERAND TA SINI |          |        |
| > -0.206-<br>-0.208-<br>-0.21-                 |                           |             |                               |          | 3999   |
| ><br>-0.206-<br>-0.208-<br>-0.21-<br>0         |                           |             | Points                        |          | 3999   |
| > -0.206-<br>-0.208-<br>-0.21-<br>0<br>Points  |                           |             | Points                        |          | 3999   |
| > -0.206-<br>-0.208-<br>-0.21-;<br>0<br>Points | 8 JU 1.10                 |             | Points                        |          | 3999   |

Use the virtual instrument to measure the voltage of one or two AA batteries.

| Place a ST | OP button | on the virtu | ual instrumen | t's front panel. |
|------------|-----------|--------------|---------------|------------------|
|------------|-----------|--------------|---------------|------------------|

| Untitled 1 From                                                 | t Panel *                | a 1995                               |        |                                      |                                           |           |                             |
|-----------------------------------------------------------------|--------------------------|--------------------------------------|--------|--------------------------------------|-------------------------------------------|-----------|-----------------------------|
| e E <mark>d</mark> it View                                      | Project Operate Tools    | Window Help                          |        |                                      |                                           |           | ETB                         |
| 수 관 🍥                                                           | II 20pt Application Font | ╬ <sub>₽</sub> ┥ <mark>°©</mark> ┥╬╅ | •      |                                      |                                           | ▶ Search  | <b>Q</b> 👂 🖽                |
| Waveform Char                                                   | rt                       |                                      |        |                                      |                                           | Pl        | ot 0 🔼                      |
| -0.198-                                                         |                          |                                      |        | 흔께든께든께드께드.                           |                                           |           |                             |
| -0.2-                                                           |                          |                                      |        |                                      |                                           |           |                             |
| 0.202-                                                          |                          |                                      |        |                                      |                                           |           |                             |
| -0.202-                                                         |                          |                                      |        |                                      |                                           |           |                             |
| -0.202-<br>50 -0.204-                                           |                          |                                      |        |                                      |                                           |           |                             |
| -0.202<br>-0.204-<br>-0.206-                                    |                          |                                      |        |                                      |                                           |           |                             |
| +10.202-<br>+10<br>-0.204-<br>-0.206-<br>-0.208-                |                          |                                      |        |                                      |                                           |           |                             |
| -0.202<br>-0.204-<br>-0.206-<br>-0.208-<br>-0.21-               |                          |                                      |        | N N T T N N                          |                                           |           |                             |
| -0.202-<br>-0.204-<br>-0.206-<br>-0.208-<br>-0.21-<br>0         |                          |                                      | Points | <u>v ma av olym</u><br>1918 / † 1967 |                                           |           | 3999                        |
| -0.202-<br>-0.204-<br>-0.206-<br>-0.208-<br>-0.21-<br>0         | A 12 2.00                |                                      | Points | 1990 AV 1997                         | 11 - <sup>1</sup> , <sub>11</sub> p - 114 | 1 <b></b> | <b>↓      </b><br>1<br>3999 |
| +0.202<br>⇒ -0.204<br>-0.206<br>-0.208<br>-0.21-<br>0<br>Points |                          |                                      | Points |                                      |                                           |           | 3999                        |

In the block diagram, place a While loop arround the DAQmx function and connect the STOP button to the loop's conditional terminal.

The virtual instrument will first start the Lab 3 AI task, then will repeteadly read 1,000 values from the data acquisition board's buffer at each iteration of the While loop, until the STOP button will be pressed.

In the end, the Lab 3 AI task will be closed.

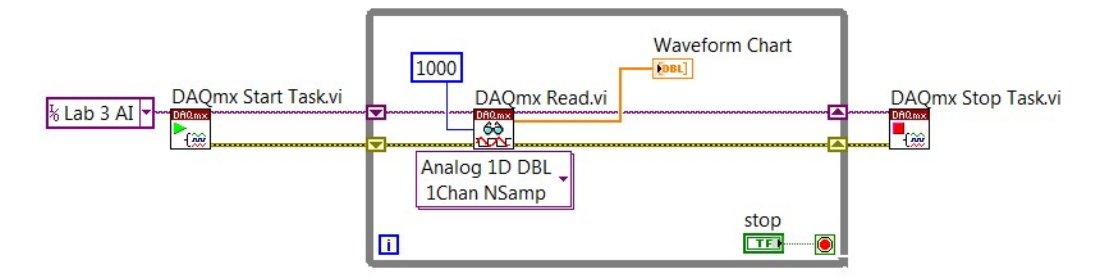

Run the virtual instrument, eventually measuring the batteries voltage.

| Dutitled 1                                       |           |
|--------------------------------------------------|-----------|
| File Edit View Project Operate Tools Window Help |           |
| ★ A                                              | <u> 8</u> |
| Waveform Chart                                   | Plot 0    |
| -0.195-                                          |           |
| -0.2-                                            |           |
| ю -0.205-<br>-                                   |           |
|                                                  |           |
|                                                  |           |
|                                                  |           |
| -0.22-                                           | 75000     |
| Points                                           | 73999     |
| Points @ 12 ***                                  |           |
|                                                  |           |
| Volts                                            | STOP      |
|                                                  | -         |

Place an Wait Until Next ms Multiple function inside the While loop and connect a 50 ms constant to its input.

Run the virtual instrument.

Stop the virtual instrument, change the constant's value to 100 and run again.

Stop the virtual instrument, change the constant's value to 200 and run again.

Stop the virtual instrument, change the constant's value to 2000 and run again.

Stop the virtual instrument, notice what happens and try to explain why.

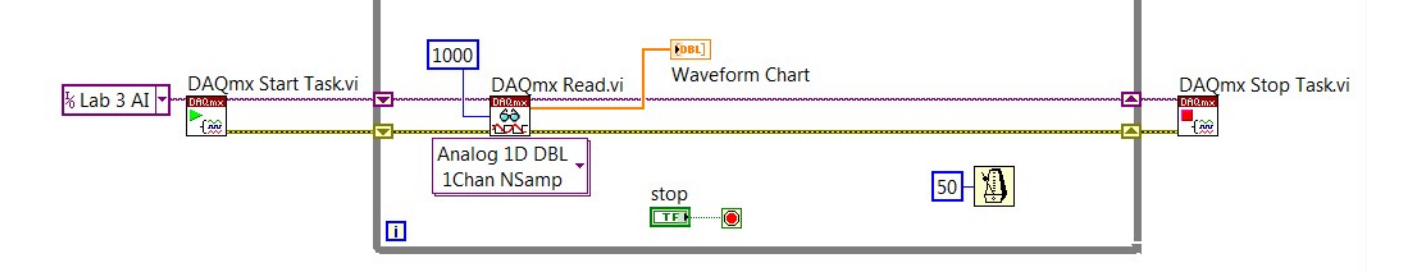

To create an Analog Output task in NI MAX:

• Open the Generate Signals category;

- From the Analog Output category, select the Voltage option;
- Press the Next > button;
- From your board's list of channels, select the first analog output channel (ao0);
- Press again the Next > button;
- Enter a name for the task (Lab 3 AO);
- Press the Finish button.

| Select the measurement type for the task.<br>A task is a collection of one or more virtual<br>channels with timing, triggering, and other<br>properties.<br>To have multiple measurement types within a<br>single task, you must first create the task with one<br>measurement type. After you create the task, click<br>the Add Channels button to add a new<br>measurement type to the task. | Acquire Signals     Generate Signals     Analog Output     Outage     Current     Counter Output     Digital Output |
|----------------------------------------------------------------------------------------------------|----------------------------------------------------------------------------------------------------|
|                                                                                                    | < Back Next > Finish Cancel                                                                                         |

| task.<br>If you have previously configured <u>global virtual</u><br><u>channels</u> of the same measurement type as the<br>task, click the Virtual tab to add or copy global<br>virtual channels to the task. When you copy the<br>global virtual channel to the task, it becomes a<br>local virtual channel. When you add a global<br>virtual channel to the task, the task uses the<br>actual global virtual channel, and any changes to<br>that global virtual channel, and any changes to<br>that global virtual channel, and any changes to<br>that global virtual channel, and any changes to<br>that global virtual channel, and any changes to<br>that global virtual channel, and any changes to<br>that global virtual channel, and any changes to<br>that global virtual channel, and any changes to<br>that global virtual channel, and any changes to<br>that global virtual channel are reflected in the<br>task.<br>For hardware that supports <u>multiple channels</u> in a<br>task, you can select multiple channels to add to<br>a task at the same time. | Supported Physical Channels |
|----------------------------------------------------------------------------------------------------|-----------------------------|
|----------------------------------------------------------------------------------------------------|-----------------------------|

| Create New                 | Canth  |                         | ? X       |
|----------------------------|--------|-------------------------|-----------|
|                            |        |                         |           |
| Enter a name for the task. | *      | Enter Name:<br>Lab 3 AO |           |
|                            |        |                         |           |
|                            |        |                         |           |
|                            | Ŧ      |                         |           |
|                            | < Back | Next > Fini             | sh Cancel |

The new task will be listed in the NI-DAQmx Tasks category and its properties will appear in the right side of the NI MAX window.

Set the following task's parameters:

• Signal Output Range to -5 ... 5 Volts;

- Terminal Configuration: RSE;
- Generation Mode: Continuous Samples;
- Samples to Write: 100;
- Rate (Hz): 1,000.

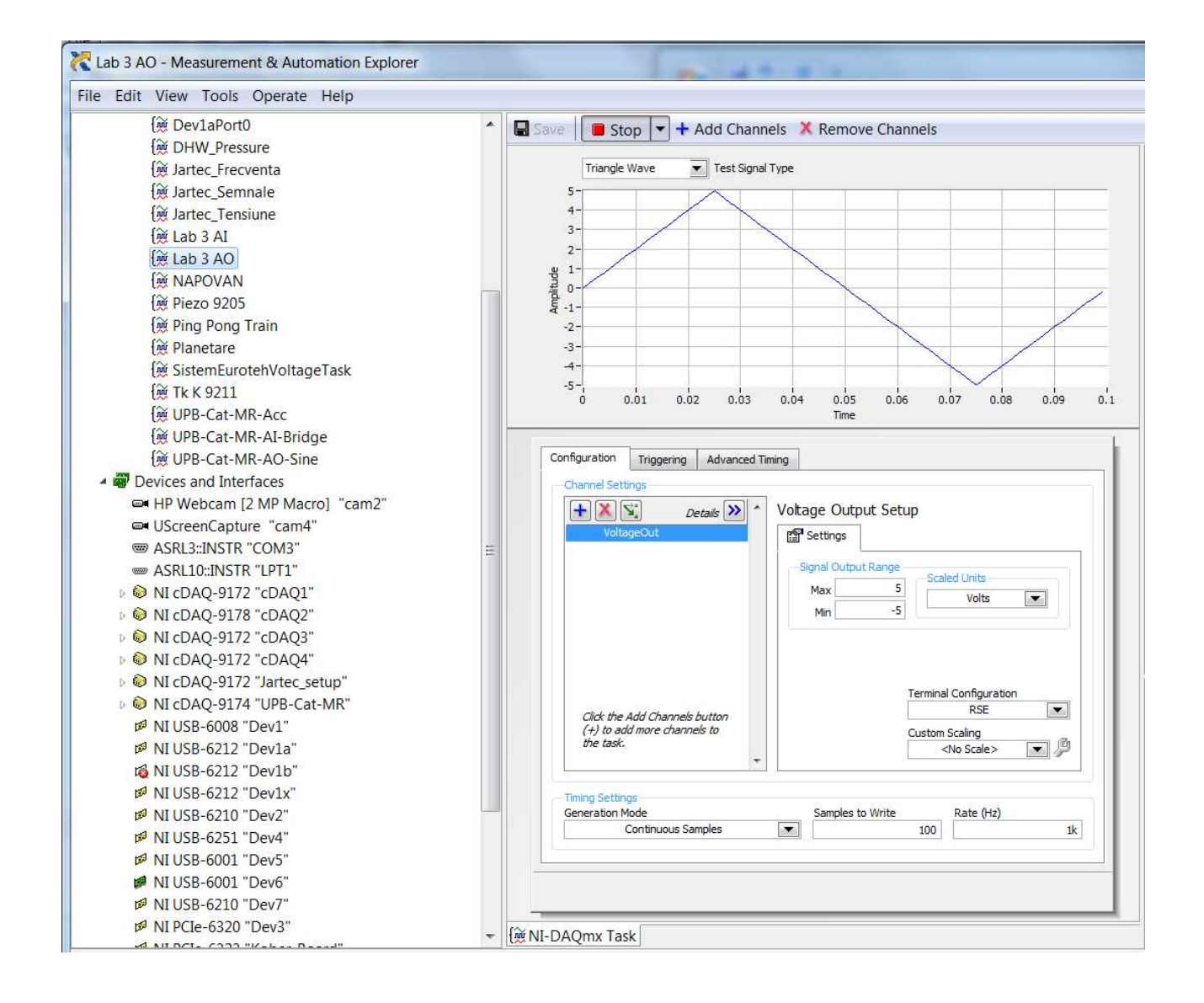

Connect a wire between terminals **AO 0** and **AI 0** of the data acquisition board (Fig. 2.7), for measuring, on the analog input channel ai0, the signal generated on the analog output channel ao0.

To check that the setup is correct:

- Run the Lab 3 AO task;
- Set the Terminal Configuration parameter of the Lab 3 AI task also to RSE;
- Run the Lab 3 AI task;
- Set the Test Signal Type parameter of the Lab 3 AO task to Sine, Square or Triangle Wave and check on the analog input task's graph that the generated signal is correctly measured.

Clear the data from the Waveform Chart indicator in the virtual instrument's front panel.

| Untitle | ed 1 Front Panel *                                                  | of Minkow Anty                                     |        |          |        |
|---------|---------------------------------------------------------------------|----------------------------------------------------|--------|----------|--------|
| le Ed   | lit View Project Oper                                               | ate Tools Window Help                              |        |          |        |
| \$      | · 🕸 🌒 🛯 20pt Applicat                                               | ion Font 💌 🏪 💼 🖉 🚳                                 |        | • Search |        |
| Wavef   | orm Chart                                                           |                                                    |        | PI       | ot 0 🔼 |
| -0      | 0.195-                                                              |                                                    |        |          |        |
| olts    | Visible Items<br>Find Terminal<br>Change to Control                 | •                                                  |        |          |        |
| >       | Make Type Def.                                                      |                                                    |        | K L K    |        |
| -       | Description and Tip                                                 |                                                    |        |          |        |
|         | Create                                                              | <b>&gt;</b>                                        |        |          | 97999  |
|         | Replace                                                             | •                                                  | Points |          |        |
| Poir    | Data Operations                                                     | Reinitialize to Default Value                      |        |          |        |
|         | Advanced                                                            | Make Current Value Default                         |        |          |        |
| Vol     |                                                                     |                                                    |        |          |        |
|         | Fit Control to Pane<br>Scale Object with Pane                       | Cut Data<br>Copy Data                              |        |          | STOP   |
| -       | Fit Control to Pane<br>Scale Object with Pane<br>X Scale            | Cut Data Copy Data Paste Data                      |        |          | STOP   |
|         | Fit Control to Pane<br>Scale Object with Pane<br>X Scale<br>Y Scale | Cut Data<br>Copy Data<br>Paste Data<br>Clear Chart |        |          | STOP   |

While changing the Test Signal Type parameter of the Lab 3 AO task to Sine, Square or Triangle Wave, check the measured signal by running the virtual instrument.

Knowing that the virtual instrument is measuring 10,000 values per second on channel ai0, compute the frequency of the signal generated on the ao0 channel.

|                                                                         |                                                                                      | ave                              | T                       | est Signal | Type           |                                                     |         |                 |                                                                                                    |                                                   |      |        |      |
|-------------------------------------------------------------------------|--------------------------------------------------------------------------------------|----------------------------------|-------------------------|------------|----------------|-----------------------------------------------------|---------|-----------------|----------------------------------------------------------------------------------------------------|---------------------------------------------------|------|--------|------|
| 5-<br>4-                                                                |                                                                                      |                                  |                         |            |                |                                                     |         |                 |                                                                                                    |                                                   | Vo   | tageOu | ut 🔼 |
| 3-                                                                      |                                                                                      |                                  |                         |            |                |                                                     |         |                 | _                                                                                                    |                                                   |      |        |      |
| 2-                                                                      |                                                                                      |                                  | _                       | _          |                |                                                     |         |                 |                                                                                                    |                                                   |      |        |      |
| g 1-                                                                    |                                                                                      |                                  |                         | _          |                |                                                     |         |                 | _                                                                                                    |                                                   | _    |        |      |
| ğ 0-                                                                    |                                                                                      |                                  |                         | _          |                |                                                     |         | _               |                                                                                                    |                                                   | _    |        |      |
| ₩ -1-                                                                   |                                                                                      |                                  |                         |            |                |                                                     |         |                 |                                                                                                    |                                                   | -    |        |      |
| -2-                                                                     |                                                                                      | -                                |                         |            |                |                                                     |         |                 |                                                                                                    |                                                   | -    | -      |      |
| -3-                                                                     |                                                                                      |                                  |                         |            |                |                                                     |         |                 |                                                                                                    |                                                   |      |        |      |
| -4-                                                                     |                                                                                      |                                  |                         |            |                |                                                     |         |                 |                                                                                                    |                                                   |      |        |      |
| -5-1                                                                    | 0.                                                                                   | .01 (                            | 0.02                    | 0.03       | 0.04           | 0.                                                  | 05 (    | 0.06            | 0.07                                                                                                    | 0                                                 | 08   | 0.0    | 9    |
|                                                                         |                                                                                      |                                  |                         |            |                | Tir                                                 |         |                 |                                                                                                    |                                                   |      |        |      |
| Configu<br>Char                                                         | ration                                                                               | Triggerir.<br>Igs<br>eOut        | ng Ad<br><i>Details</i> | vanced Ti  | iming<br>Volta | age Or<br>Settings                                  | utput S | etup            |                                                                                                    |                                                   |      |        |      |
| Configu                                                                 | uration in an el Settin<br>() (X) (X) (X)<br>(X) (X) (X) (X) (X) (X) (X) (X) (X) (X) | Triggerir<br>195<br>2<br>eOut    | ng Ad                   | vanced Ti  | Volta          | age Or<br>Settings<br>ignal Ou<br>Max<br>Min        | utput S | etup            | Scaled                                                                                                    | Units<br>Volts                                    |      |        |      |
| Configu<br>Char                                                         | Voltag                                                                               | Triggerin<br>Igs<br>Cout<br>Cout | ng Ad                   | vanced Ti  | Volta          | age Or<br>Settings<br>ignal Or<br>Max<br>Min        | utput S | etup<br>5<br>-5 | Scaled<br>minal C<br>tom Sc<br><no< td=""><td>Units<br/>Volts<br/>RSE<br/>aling<br/>Scale&gt;</td><td>tion</td><td></td><td></td></no<>           | Units<br>Volts<br>RSE<br>aling<br>Scale>          | tion |        |      |
| Configu<br>Char<br>Char<br>Char<br>Char<br>Char<br>Char<br>Char<br>Char | Voltag                                                                               | Triggerin<br>Igs<br>reOut        | ng Ad                   | vanced Ti  | Volta          | age O<br>Settings<br>ignal O<br>Max<br>Min<br>Samol | utput S | etup            | Scaled<br>minal C<br>tom Sc<br><no< td=""><td>Units -<br/>Volts -<br/>RSE -<br/>aling -<br/>Scale &gt;</td><td>tion</td><td>•</td><td></td></no<> | Units -<br>Volts -<br>RSE -<br>aling -<br>Scale > | tion | •      |      |

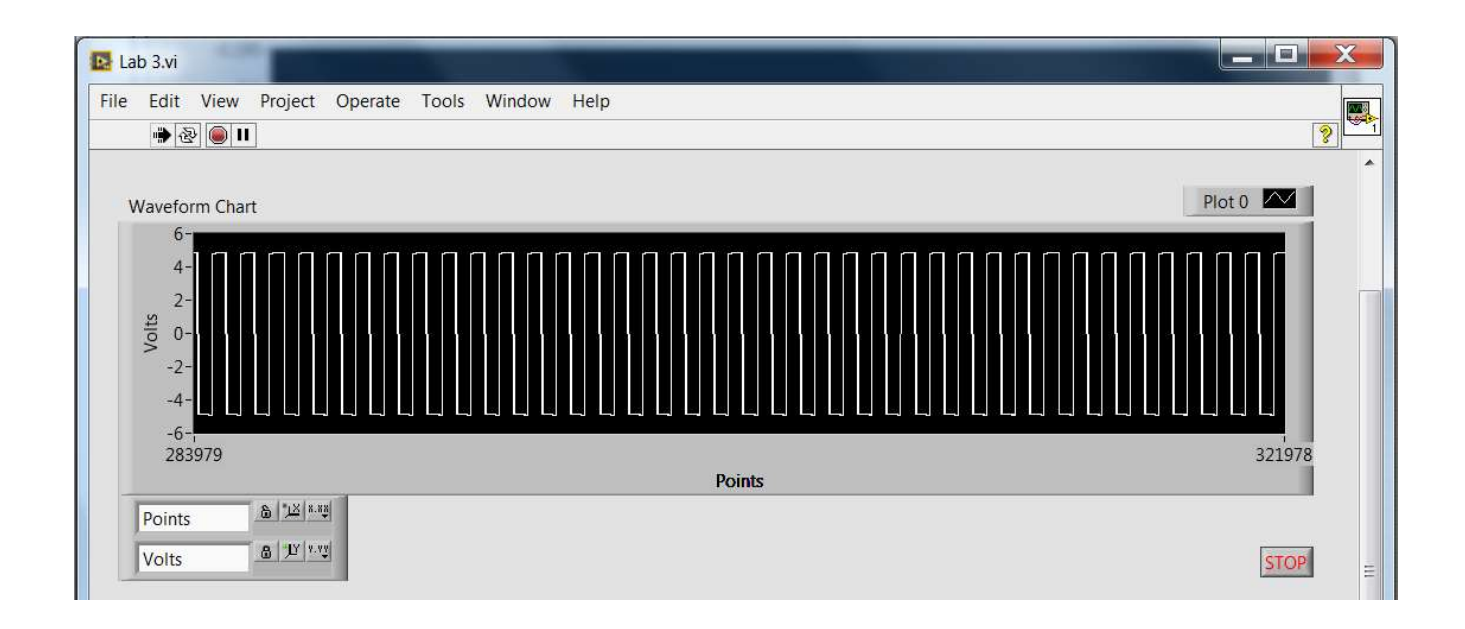

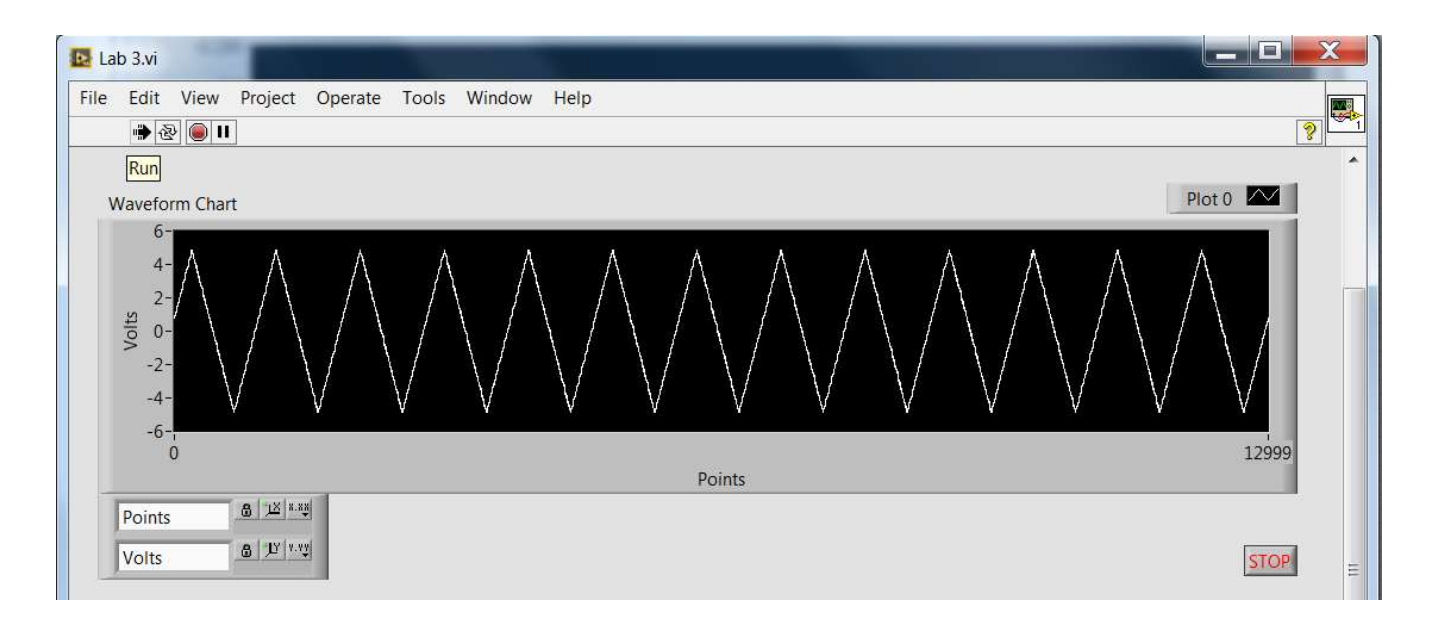

In NI MAX, change the Generation Mode parameter of the Lab 3 AO task to 1 Sample (On Demand).

| 0                                                                                                    | Apply Value to All                                                                     |       |
|----------------------------------------------------------------------------------------------------|----------------------------------------------------------------------------------------|-------|
| VoltageOut                                                                                                    | 1.1                                                                                    |       |
|                                                                                                    |                                                                                        |       |
| onfiguration Triggering Advanced T<br>-Channel Settings<br>Triggering Details Content of the setting of the setting | Voltage Output Setup                                                                   |       |
| Click the Add Channels button<br>(+) to add more channels to<br>the task.                                                                                                    | Terminal Configur<br>RSE<br>Custom Scaling<br><no scale:<="" th=""><th>ation</th></no> | ation |
| Timing Settings<br>Generation Mode                                                                                                    | Samples to Write Rate (H                                                               | z)    |
| 1 Sample (On Demand)                                                                                                    | 30                                                                                     | 1k    |
|                                                                                                    |                                                                                        |       |

In the virtual instrument's front panel, place a Horizontal Pointer Slide control, name it Output voltage and set its scale limits to -5 and 5.

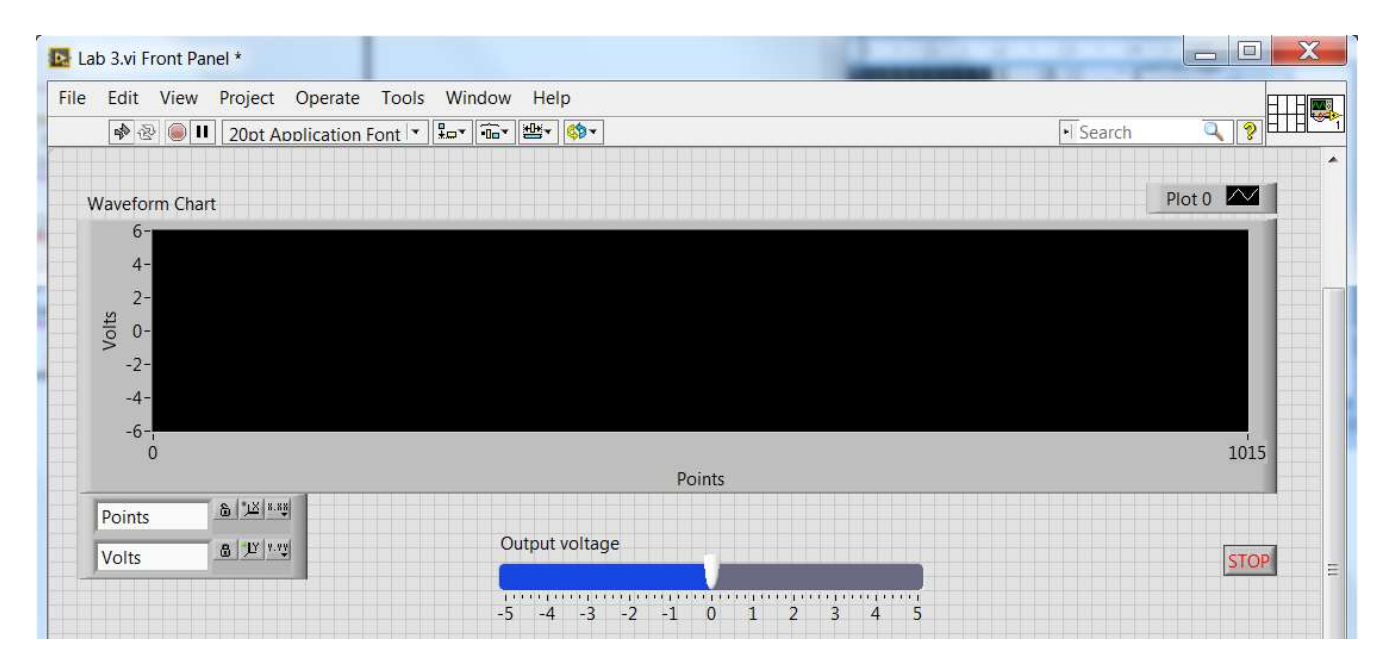

Place a DAQmx Write function in the block diagram and, from its polymorphic VI selector, select Analog / Single Channel / Single Sample / DBL option.

Link the necessary constant value to its task/channels in input.

Link the Output voltage terminal to the data input of the DAQmx Write function.

Because the Lab 3 AO task is set to 1 Sample (On Demand) generation mode, the value of the voltage generated at the ao0 channel will change at each iteration of the While loop.

There is no need in this mode for starting the task separately, because the function's autostart input has True as default value.

There is also no need for stopping the analog output task, because the task is completed and stops alone after generating one new value.

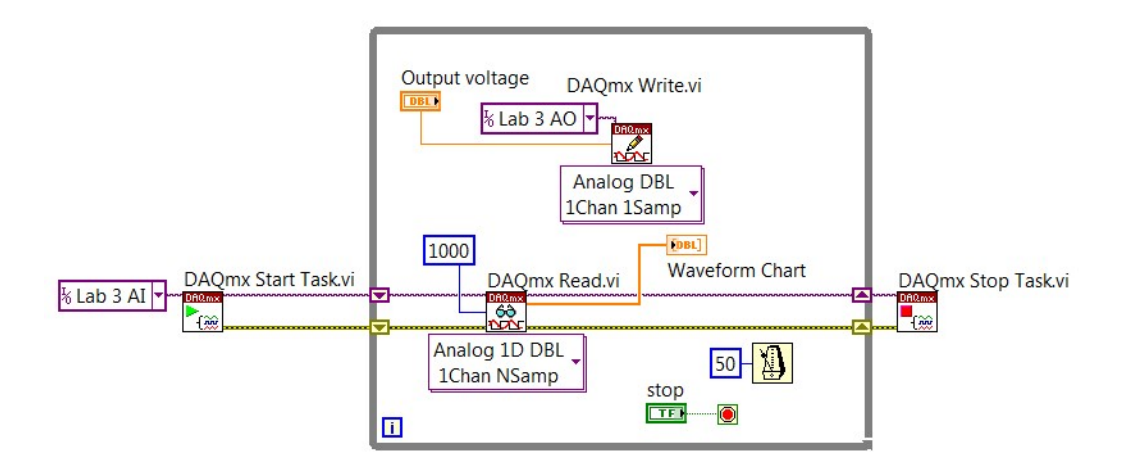

Run the virtual instrument, change the value of the Output voltage control on the fron panel and watch the measured value modifying accordingly.

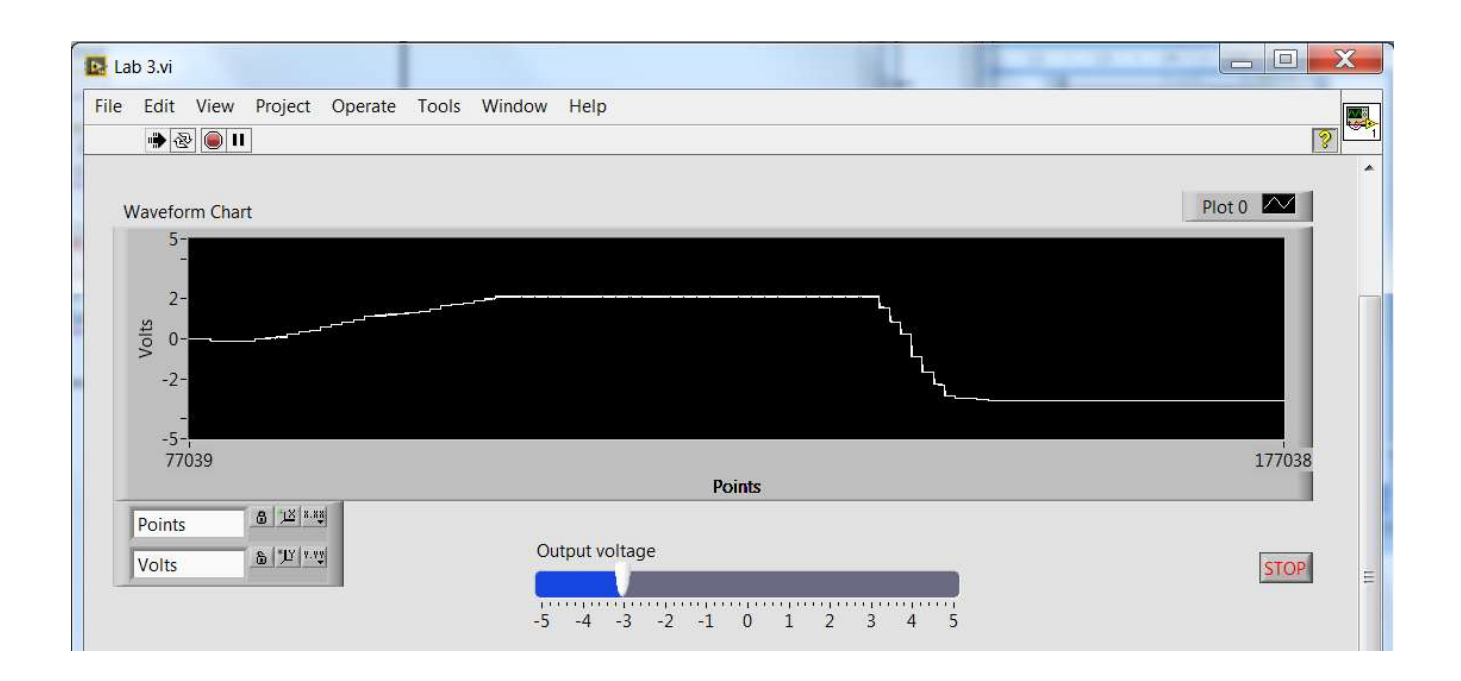

In NI MAX, change the Generation Mode parameter of the Lab 3 AO task to N Samples.

| S-                                                                        | al Туре                                  |
|---------------------------------------------------------------------------|------------------------------------------|
| 4-                                                                        |                                          |
| 3-                                                                        |                                          |
| 2-                                                                        |                                          |
| 0-                                                                        |                                          |
| lų -1-                                                                    |                                          |
| -2-                                                                       |                                          |
| -4-                                                                       |                                          |
| -5-1 0 0.01 0.02 0.03                                                     | 0.04 0.05 0.06 0.07 0.08 0.09 0          |
|                                                                           | Time                                     |
| Configuration Triggering Advanced T                                       | Timing                                   |
| - Channel Settings                                                        |                                          |
|                                                                           | When on the second                       |
| /ierails                                                                  | Voltage Output Setup                     |
| VoltageOut                                                                | Voltage Output Setup                     |
| VoltageOut                                                                | Settings                                 |
| VoltageOut                                                                | Settings<br>Signal Output Range<br>Max S |
| VoltageOut                                                                | Vortage Output Setup                     |
| VoltageOut                                                                | Voltage Output Setup                     |
| VoltageOut                                                                | Voltage Output Setup                     |
| VoltageOut                                                                | Voltage Output Setup                     |
| Click the Add Channels button                                             | Vortage Output Setup                     |
| Click the Add Channels button<br>(+) to add more channels to<br>the task. | Vortage Output Setup                     |
| Click the Add Channels button<br>(+) to add more channels to<br>the task. | Vortage Output Setup                     |
| Click the Add Channels button<br>(+) to add more channels to<br>the task. | Vortage Output Setup                     |
| Click the Add Channels button<br>(+) to add more channels to<br>the task. | Voltage Output Setup                     |
| VoltageOut<br>VoltageOut                                                  | Voltage Output Setup                     |

From the polymorphic VI selector of the DAQmx Write function, select Analog / Single Channel / Multiple Samples / 1D DBL option.

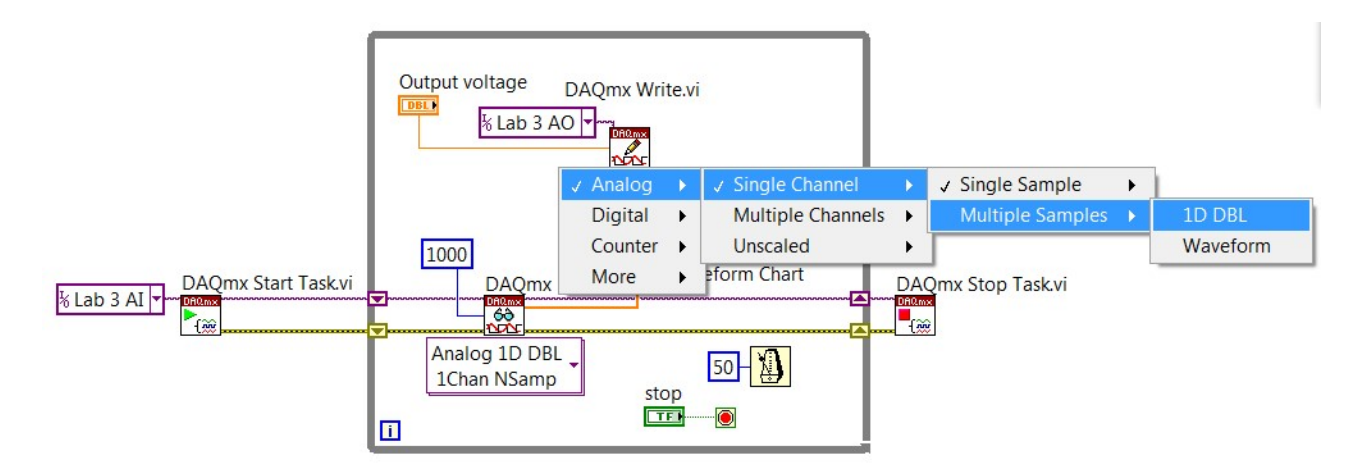

The link from the Output voltage terminal will be broken now, because the DAQmx Write function is expecting for an array of data at its data input, not only for a scalar value.

Delete the broken wire and delete or move the Output voltage terminal somewhere outside the While loop.

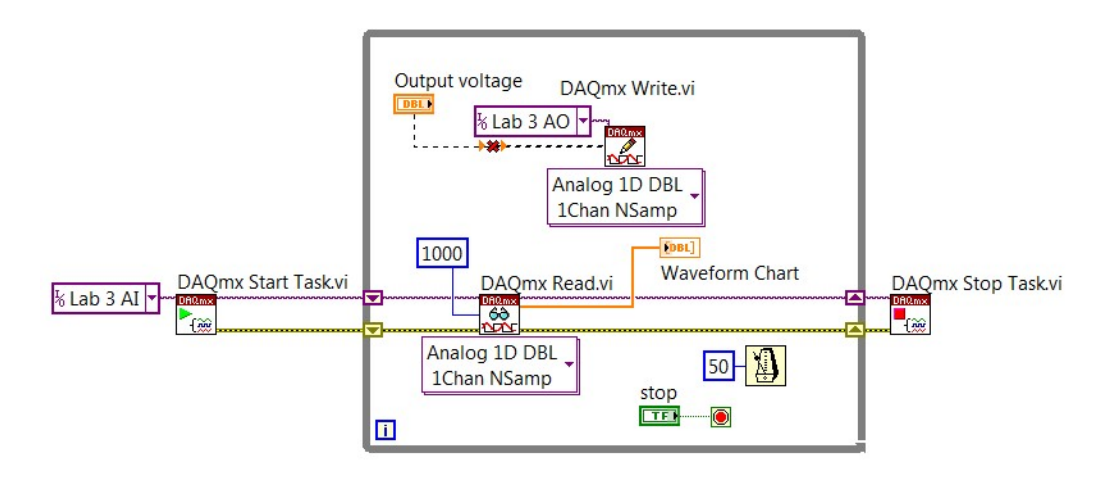

For providing the array of data to be generated as output voltage, the Basic Function Generator can be used (Signal Processing / Waveform Generation function palette).

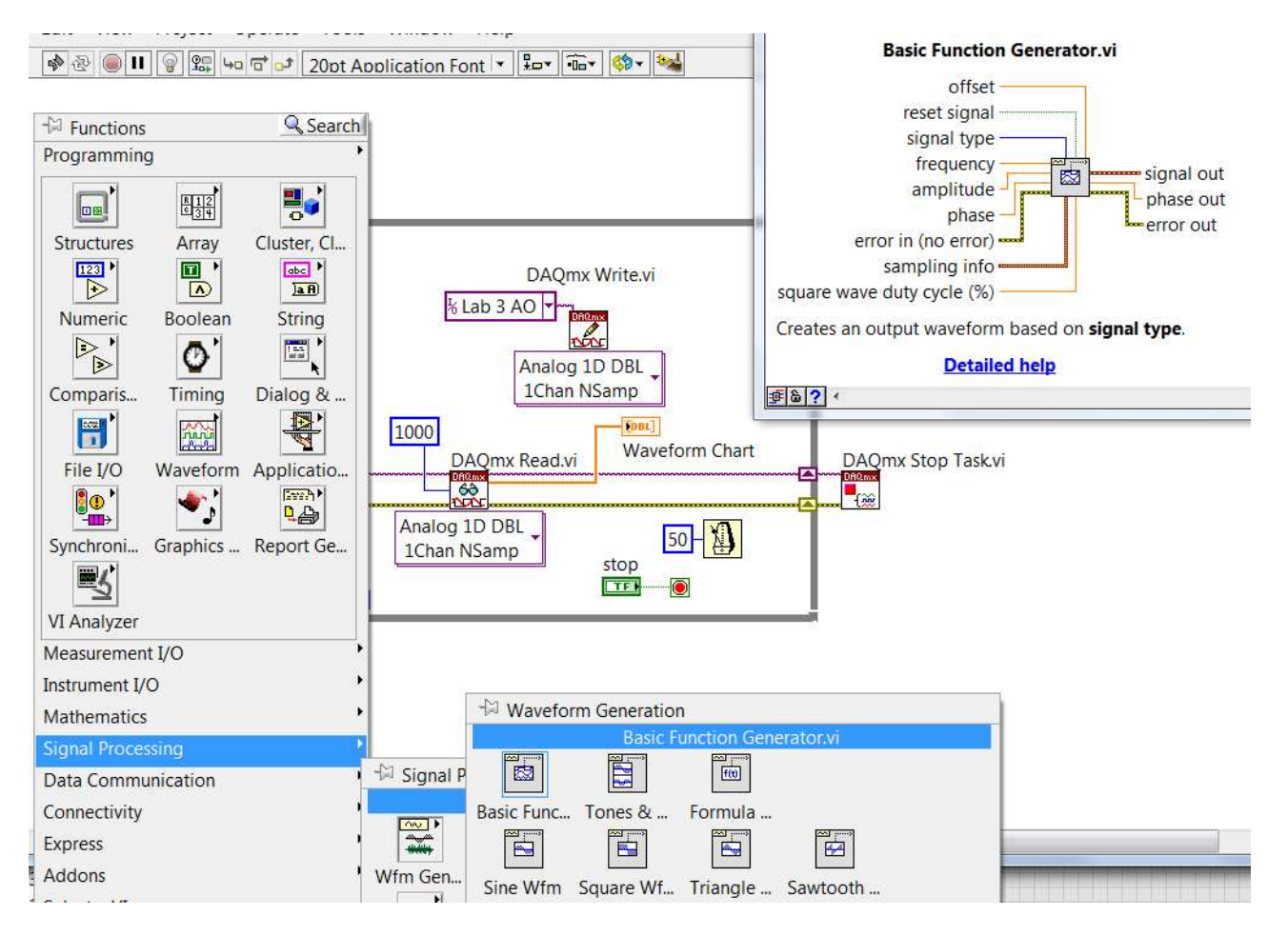

Create the necessary controls for providing the parameters for the Basic Function Generator.

Because the Basic Function Generator provides, at its signal out terminal, a Waveform data type, a Get Waveform Components function will be needed to extract the Y array of data and pass it to the DAQmx Write function.

Note that, this time, a true value will have to be linked to the auto start input of the DAQmx Write function, or the task will have to be started using the DAQmx Start Task function.

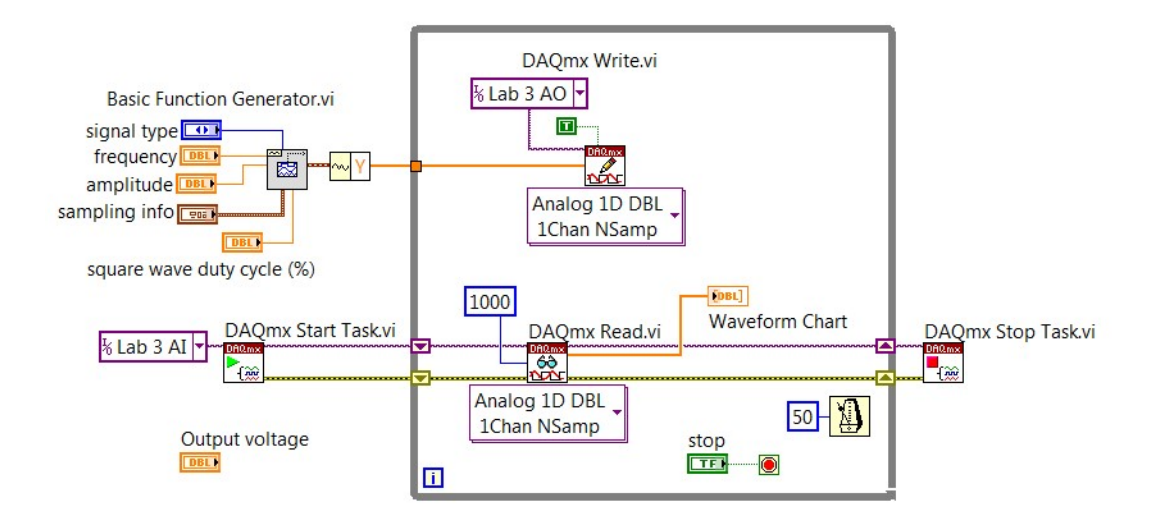

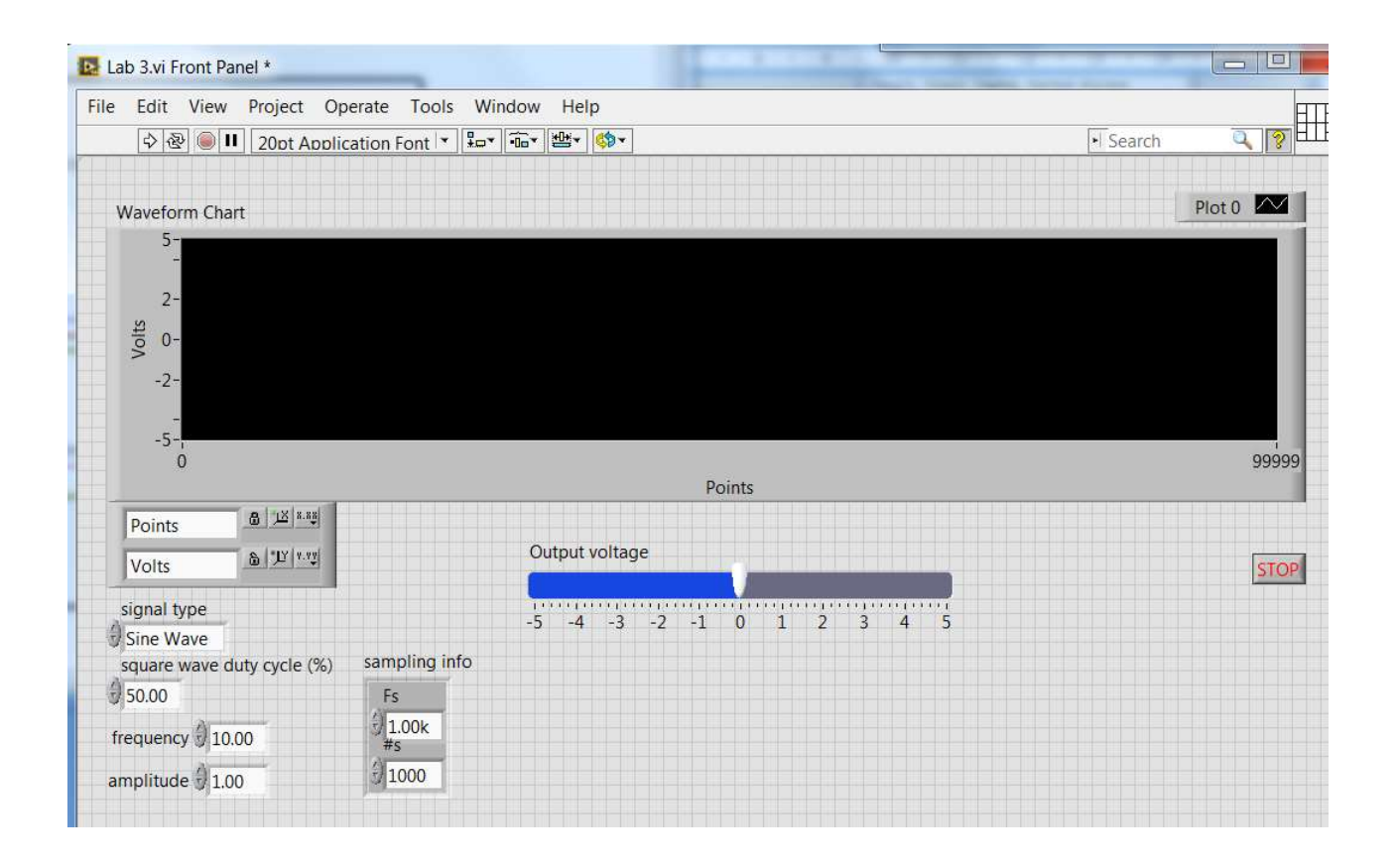

Run the virtual instrument and try to explain why the measured values seem to be not as expected.

Try to explain why the measured values are correctly displayed when the block diagram is like in ....

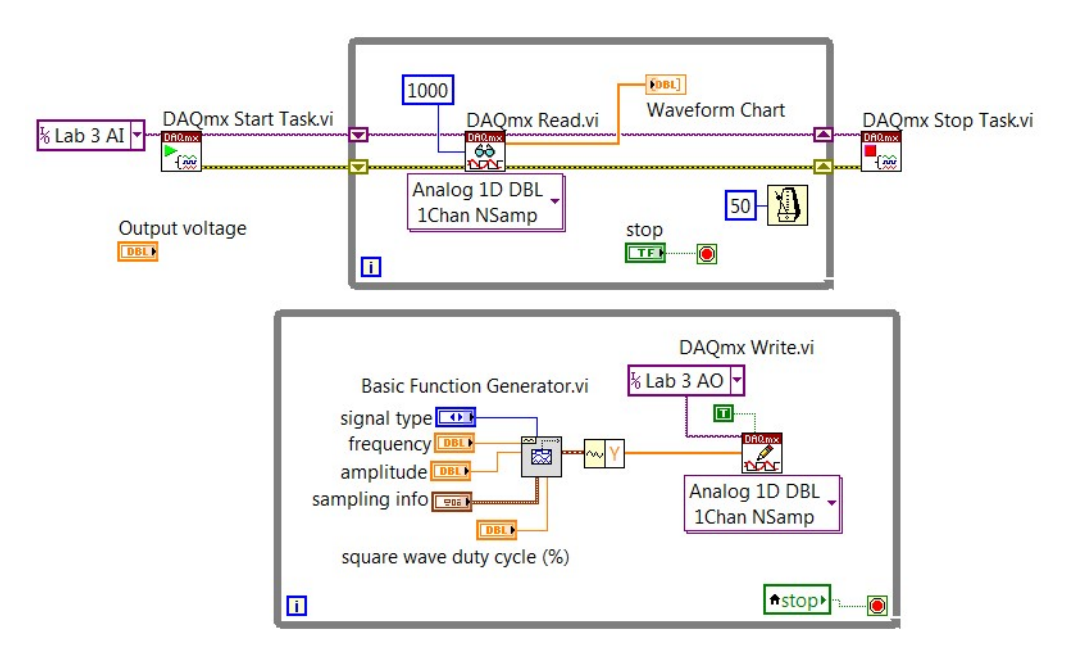